#### **Technical Information**

# OEtroCom-2, OEtroCom-3, OEtroCom-Easy Control panels

# Remplace, remove or add an electronic PCB Troubleshooting

JS

#### 1. Make a PCB autodetection

Autodetection allows the identification of the electronic PCBs which are on the appliance and the correct operation of the system.

N° ITOE0236-en

#### Perform an autodetection in the following cases:

- Replacing an electronic PCB on a device
- Removing or adding a PCB to a device
- Cascade: replacing, removing or adding an electronic PCB on one of the devices.
- One of the following error codes appears: H02.02, H02.03, H02.36, H02.37, H02.45, H02.46,...

#### 2. On OEtroCom-2 control panel

- 1. If an error code is displayed: clear the error by pressing the RESET key,
- 2. Press the 2 right-hand keys to access the Installer Menu,
- 3. Enter the code **0012**
- 4. If more than one electronic PCB is displayed: select the main PCB:
  - EHC-...
  - CU-GH-...
  - CU-OH-...
  - EEC...
- 5. Validate 🔶
- 6. Select autodetection parameter AD (at the end of the parameter list) and confirm +.

- The main screen is displayed again when the automatic detection is complete.
- The mounted electronic PCBs are visible in the different menus.

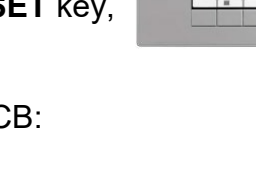

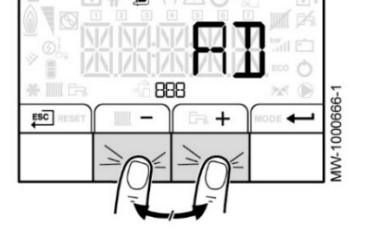

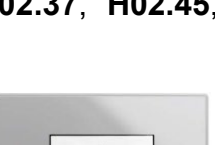

1522

EN

29/09/2020

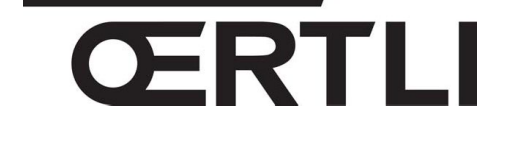

1/4

## 3. On OEtroCom-3 control panel

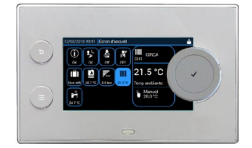

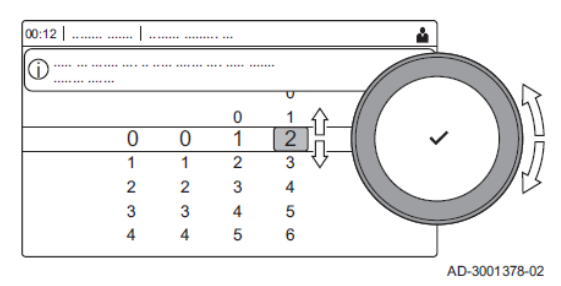

- 1. Access the installer level :
  - Select
  - Enter code 0012 with the rotative button and confirm 🗸
- 2. Press key
- 3. Select Advanced Service Menu
- 4. Select Auto Detect.
- 5. Select Confirm
  - Autodetection is carried out
  - The display indicates « Performing autodetect... »
  - The main screen is displayed again when the automatic detection is completed.
  - All the PCBs present on the device are recognized and visible in the different menus.

### 4. On a OEtroCom-Easy control panel

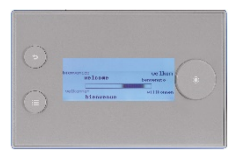

The error H02.36 is displayed if an electronic PCB has been removed, replaced or added:

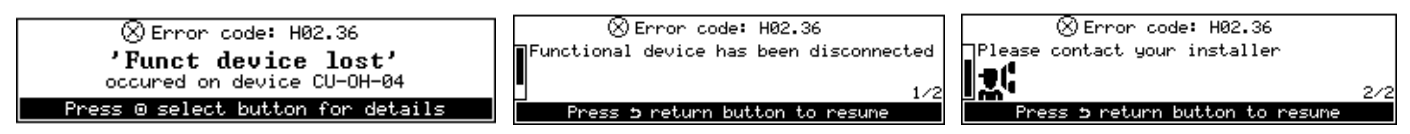

#### To start a PCB autodetection:

- 1. Access the installer level:
  - Press key
  - Select installer icon  $\mathbb{X}$  and confirm with the button  $\odot$

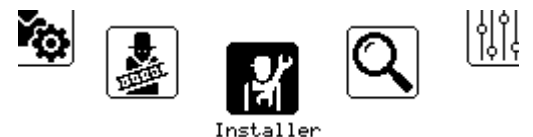

• Enter code **0012** and validate with •

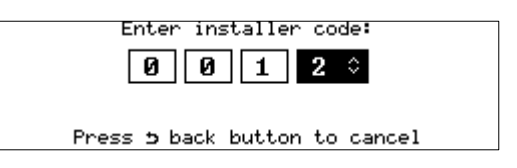

2. Select Advanced menu:

| Installer             |   |
|-----------------------|---|
| View service reminder | > |
| Error history         | > |
| Installer details     | > |
| Advanced menu         | > |
| Exit installer mode   |   |

3. Select Auto detect. with button  $\odot$ 

| Advanced menu             |   |
|---------------------------|---|
| Auto detect               | > |
| Set configuration code    | > |
| Reset to factory settings | > |
| Finder                    | > |
|                           |   |

4. Select **Confirm** with button  $\odot$ 

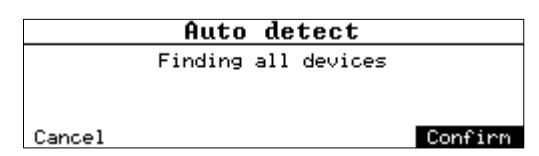

- When the autodetection is finished, the main screen is displayed again,
- The system restarts automatically,
- All the PCBs present on the device are recognized and visible in the different menus.
- The list of the present PCBs is visible in the **Information** menu.

# 5. Appliances in cascade

In case of **replacement**, **removal** or **addition** of an electronic PCB on a device integrated in a cascade:

• On **OEtroCom-2** (follower boiler) : no action required.

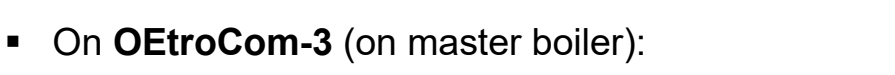

- 1. Access the installer level:
  - Select K on the display
  - Enter code 0012 with the rotative button and confirm ✓

ł

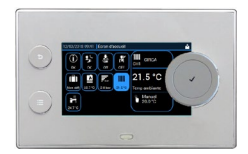

1622

- 2. Select the cascade icon
- 3. Select Yes
- 4. Select Enable master func
- 5. Select Confirm
- 6. Select parameter System Bus autodetect
  - Autodetection is carried out
  - The display indicates: System Bus autodetect performed
  - The main screen is displayed again when the automatic detection is completed
  - All the PCBs present are recognized and visible in the different menus.
- On **OEtroCom-3** (follower boiler) : see point **3** (page 2).